Vamos a instalar un servidor DNS principal en Windows Server 2008. Inicio /Administrador del servidor.

Le damos a la opción agregar una nueva función. Siguiente.

Seleccionamos la opción de servidor DNS. Siguiente.

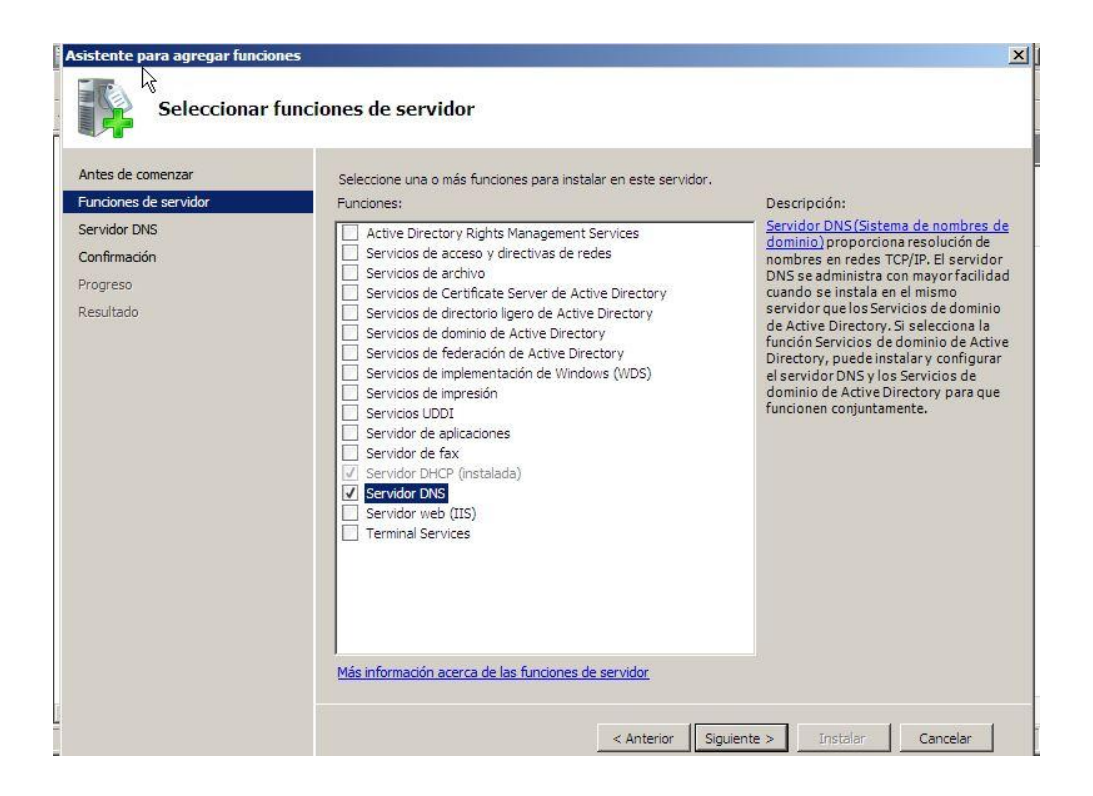

Nos da una breve introducción de que es un servidor DNS, y de para que se utiliza.

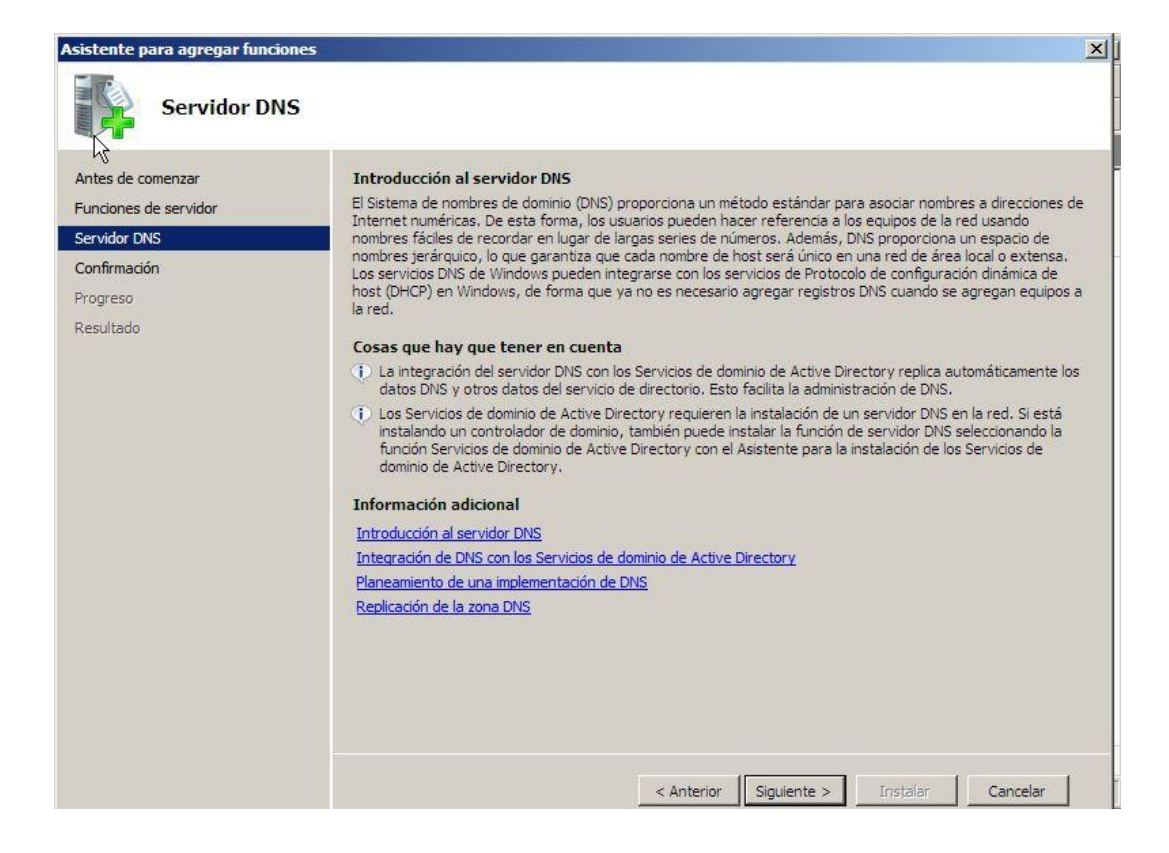

Le damos a Instalar y esperamos un momento.

| Asistente para agregar funcion                        | es                                                                                    |
|-------------------------------------------------------|---------------------------------------------------------------------------------------|
| Progreso de l                                         | a instalación                                                                         |
| Antes de comenzar                                     | Se están instalando las siguientes funciones, servicios de función o características: |
| Funciones de servidor<br>Servidor DNS<br>Confirmación | Servidor DNS                                                                          |
| Progreso<br>Resultado                                 | -                                                                                     |
|                                                       |                                                                                       |
|                                                       |                                                                                       |
|                                                       |                                                                                       |
|                                                       |                                                                                       |
|                                                       |                                                                                       |
|                                                       | Instalando                                                                            |
|                                                       | Administrador: Símbolo del sistema < Anterior Siguiente > Instalar Cancelar           |

Comprobamos como se ha instalado correctamente. Ahora lo configuramos.

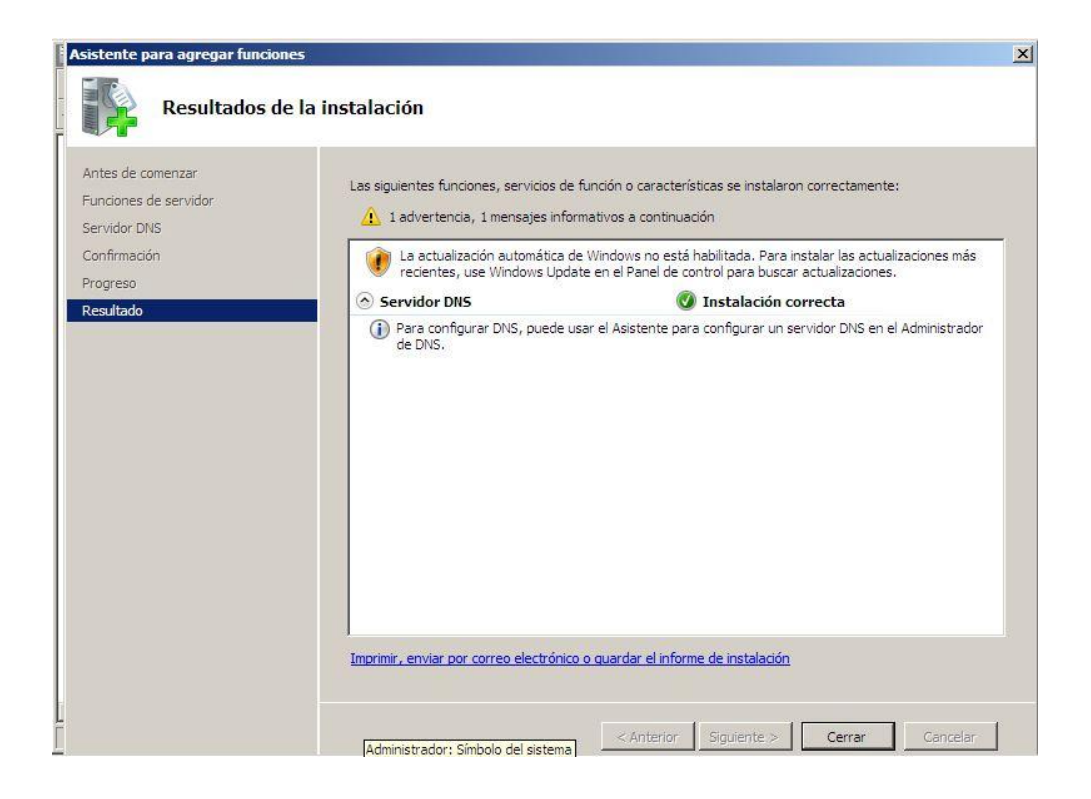

para iniciar DNS nos vamos a herramientas administrativas y luego a dns

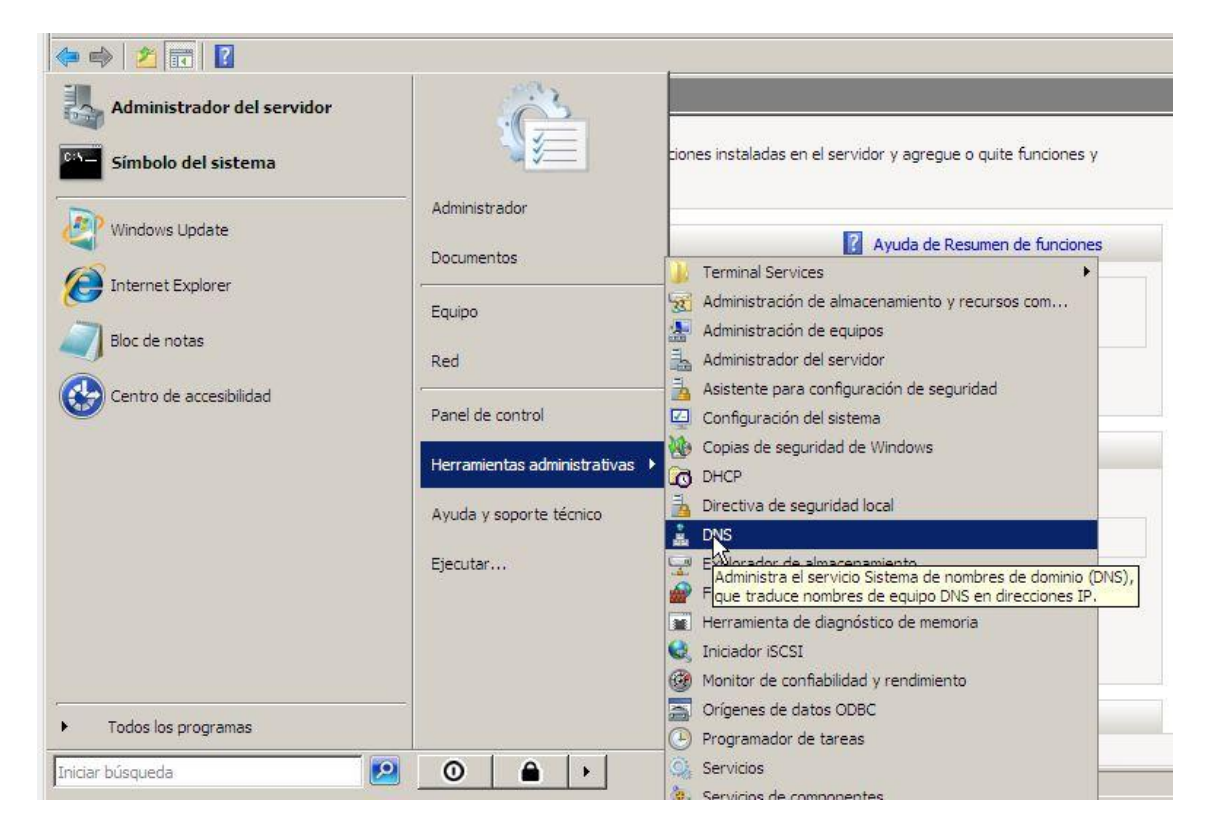

damos en zona directa a nuevo ambito.

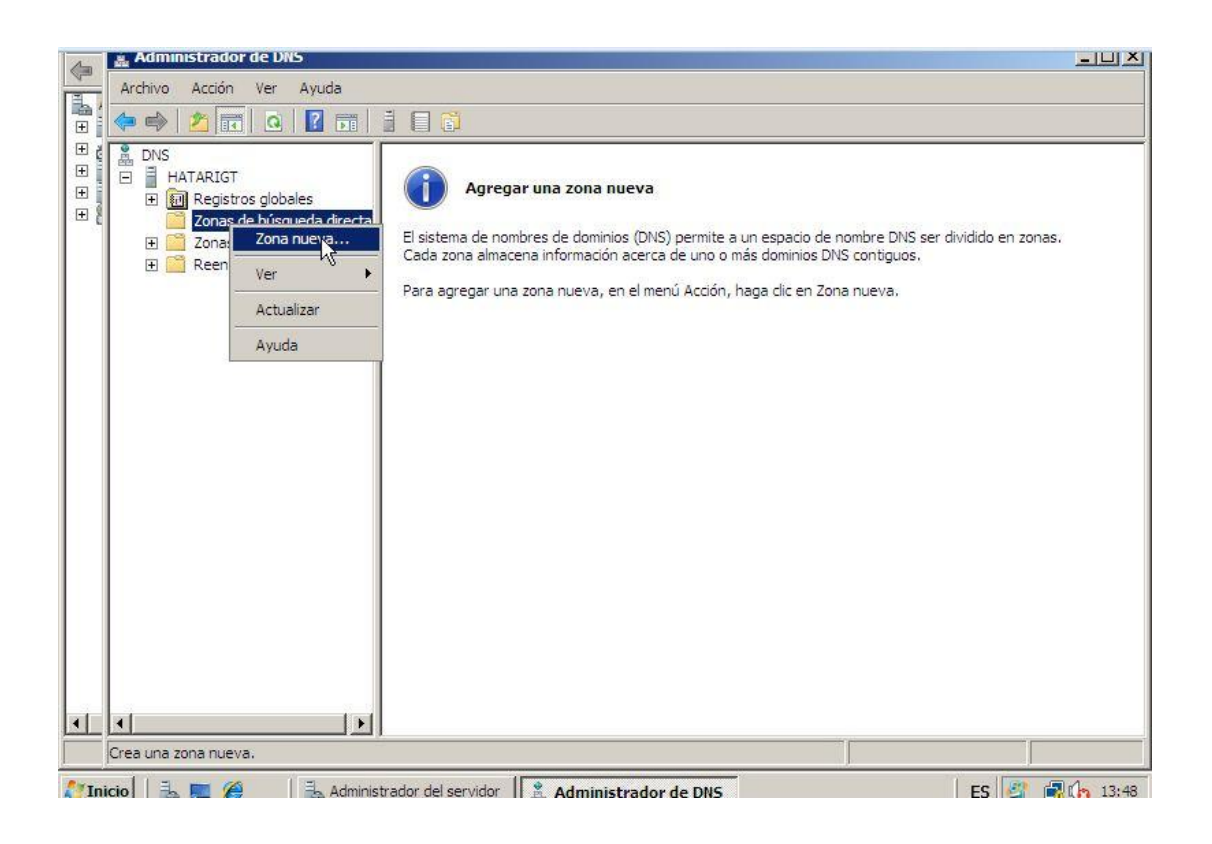

Creamos una zona directa.

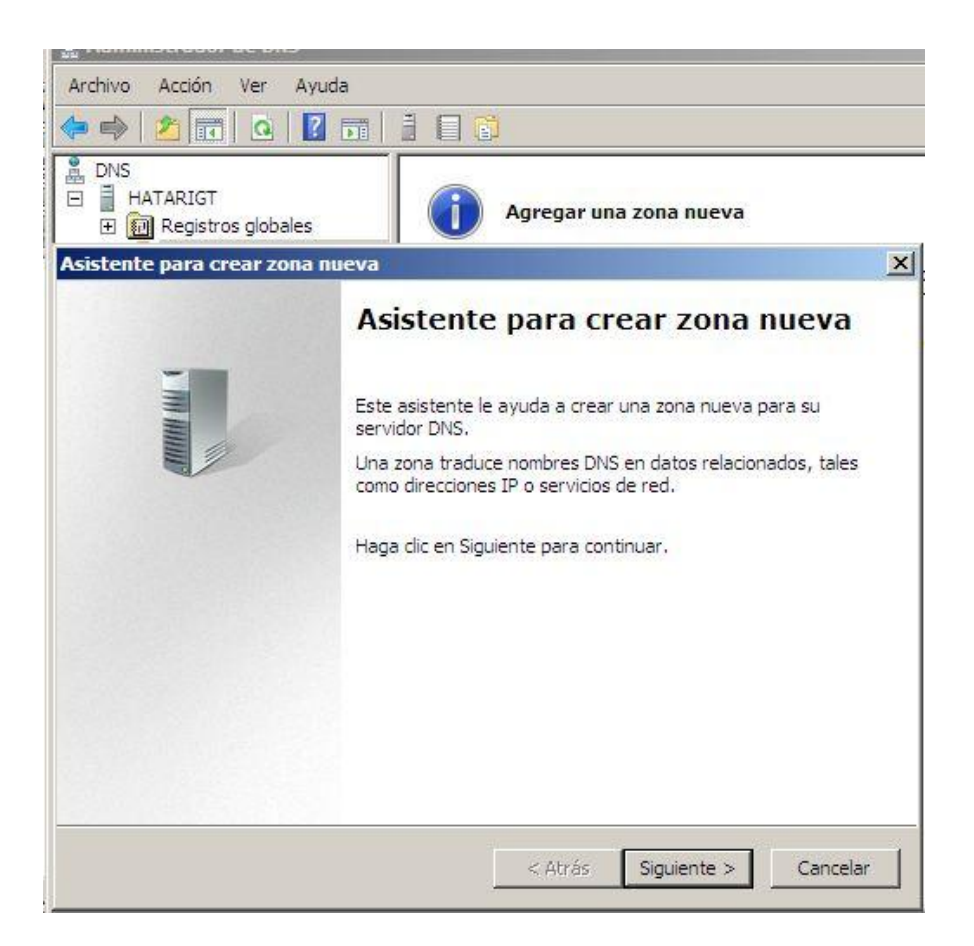

pulsamos en zona principal:

| En Ac     | Iministrador del servidor                                                                  |
|-----------|--------------------------------------------------------------------------------------------|
| Arch      | ivo Arrión Var Avuda                                                                       |
| 1         | 🛔 Administrador de DNS                                                                     |
| 1         | Archivo Acción Ver Ayuda                                                                   |
|           | 🗢 🔿   🖄 📷   🖸 🖬   🗄 🗐 🗊                                                                    |
| terran re | B DNS<br>HATARIGT<br>■ I Registros globales Agregar una zona nueva                         |
| Ξč        | Asistente para crear zona nueva 🔀                                                          |
|           | Tipo de zona<br>El servidor DNS es compatible con varios tipos de zonas y almacenamientos. |
|           | Seleccione el tipo de zona que quiere crear:                                               |
|           | Zona principal                                                                             |
|           | Crea una copia de una zona que puede actualizarse directamente en este servidor.           |

Le ponemos un nombre a la zona, en mi caso se llamara asirhata:

| DNS     HATARIGT     MRegistros globales           | Agregar una zona nueva                                                                                                    |
|----------------------------------------------------|----------------------------------------------------------------------------------------------------|
| Asistente para crear zona nueva                    |                                                                                                    |
| Nombre de zona<br>¿Qué nombre tiene la zona nueva? |                                                                                                    |
| consider de subsciención. Duede seu el s           |                                                                                                    |
| Nombre de zona:                                    | ombre de dominio de la organización (por ejemplo,<br>de dominio (por ejemplo,<br>e zona no es el nombre del servidor DNS. |
| Nombre de zona:                                    | ombre de dominio de la organización (por ejemplo,<br>de dominio (por ejemplo,<br>e zona no es el nombre del servidor DNS. |
| Nombre de zona:                                    | ombre de dominio de la organización (por ejemplo,<br>de dominio (por ejemplo,<br>e zona no es el nombre del servidor DNS. |
| Nombre de zona:                                    | ombre de dominio de la organización (por ejemplo,<br>de dominio (por ejemplo,<br>e zona no es el nombre del servidor DNS. |
| Nombre de zona:                                    | ombre de dominio de la organización (por ejemplo,<br>de dominio (por ejemplo,<br>e zona no es el nombre del servidor DNS. |

Windows Server 2008 por defecto nos creara un archivo con la configuración de las zonas, en este caso se llamara **asirhata.dns.** 

| 🚊 Adn   | ninistrador de DNS                                                                                               |
|---------|----------------------------------------------------------------------------------------------------|
| Archive | o Acción Ver Ayuda                                                                                               |
| í 🗇 🖨   | ) 🖄 📅   🙆   🛛 🖬   🚊 🗐 😰                                                                                          |
|         | S<br>HATARIGT<br>Registros globales Agregar una zona nueva                                                       |
| Asiste  | nte para crear zona nueva                                                                                        |
| Arc     | c <b>hivo de zona</b><br>Puede crear un archivo de zona nuevo o usar un archivo copiado de otro<br>servidor DNS. |
|         | ¿Desea crear un archivo nuevo de zona o usar el archivo existente que copió de otro servidor DNS?                |
|         | • Crear un archivo nuevo con este nombre de archivo:                                                             |
|         | asirhata.dns                                                                                                    |
|         |                                                                                                    |

Seleccionamos que no existan Actualizaciones dinámicas.

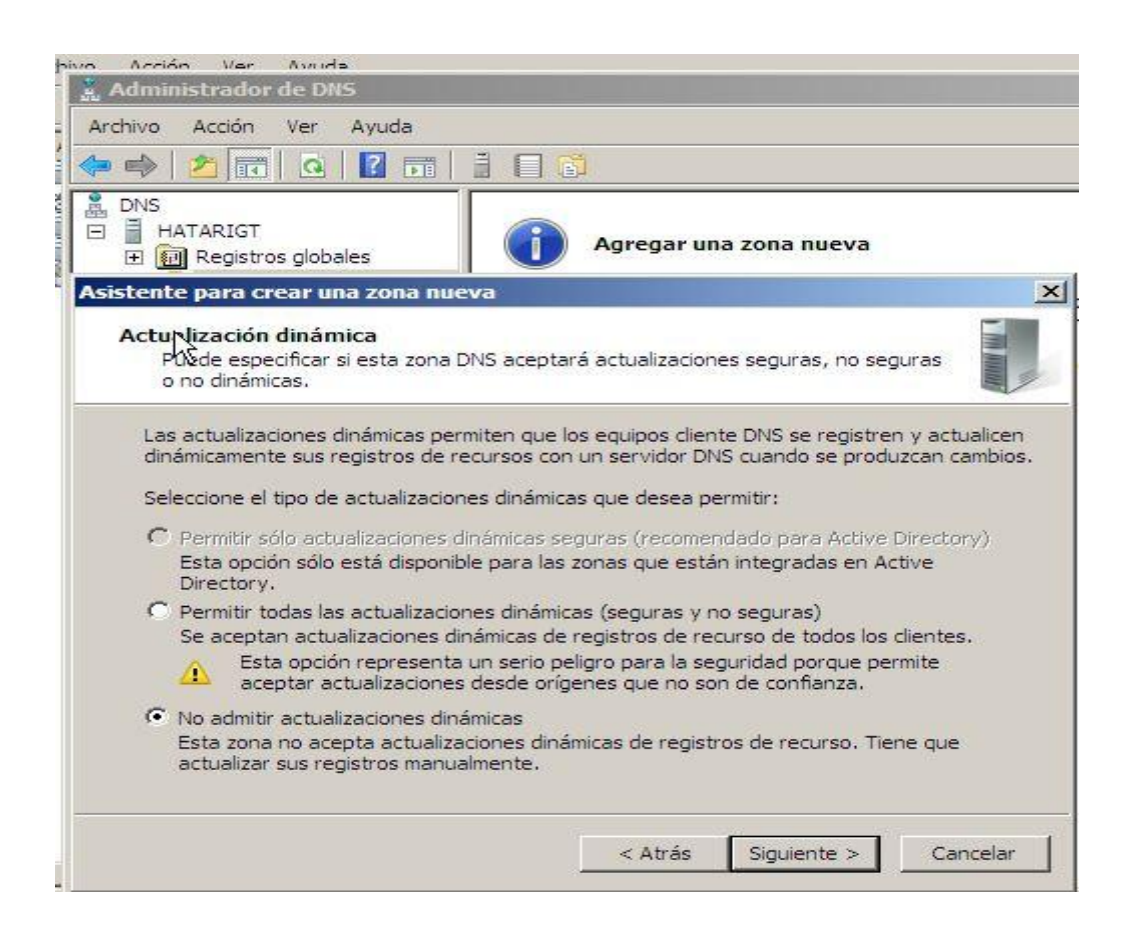

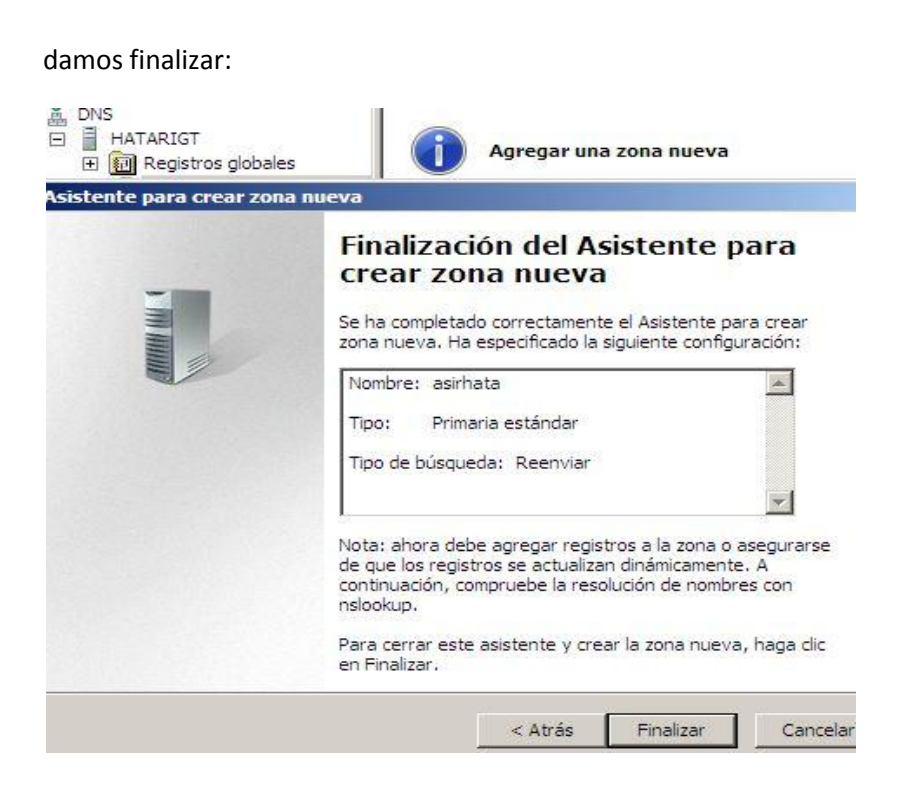

Ahora creamos otra zona nueva, en este caso será la zona inversa.

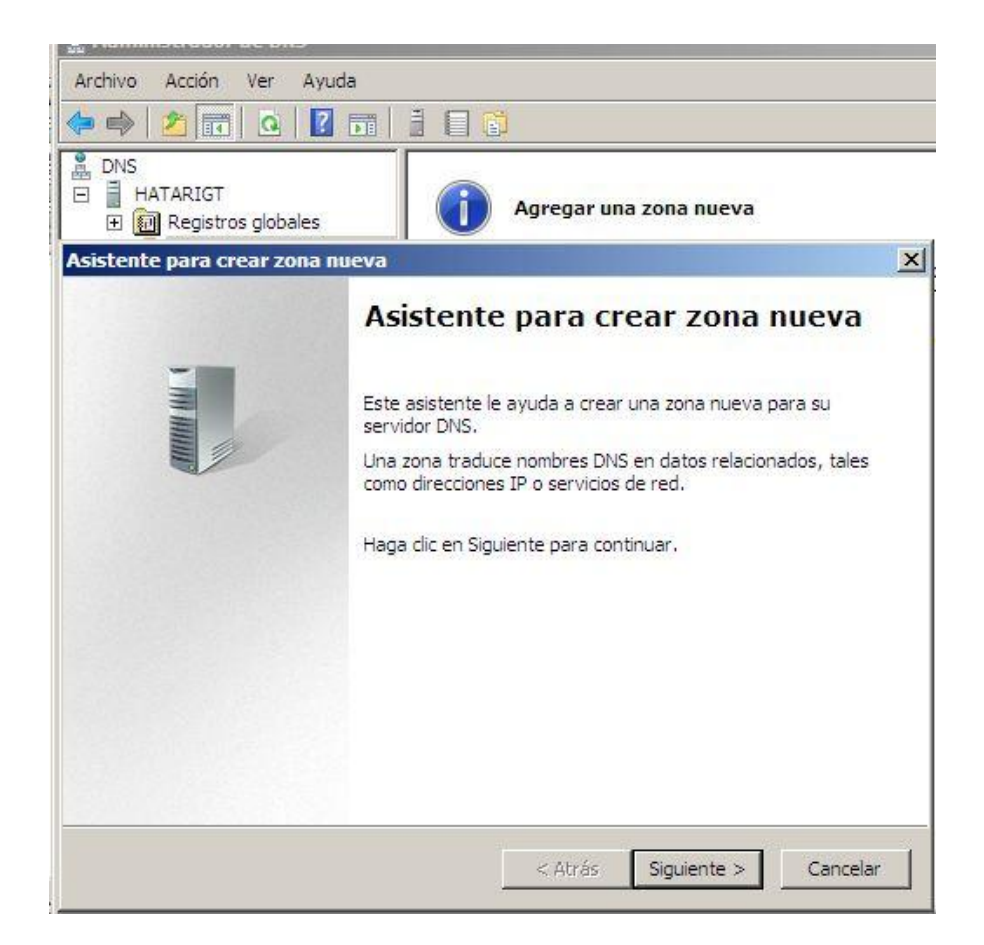

Seleccionamos que sea una zona directa.

| 🚆 DNS                                                                                          | Asistente para crear zona nueva X                                                                                                    |
|------------------------------------------------------------------------------------------------|----------------------------------------------------------------------------------------------------|
| <ul> <li>➡ HATARIGT</li> <li>➡ ☐ Zonas de</li> <li>☐ Zonas de</li> <li>➡ ☐ Reenviad</li> </ul> | Tipo de zona<br>El servidor DNS es compatible con varios tipos de zonas y almacenamientos.                                                                                                    |
| 🕀 🗊 Registros                                                                                  | Seleccione el tipo de zona que quiere crear:                                                                                                    |
|                                                                                                | Zona principal                                                                                                    |
|                                                                                                | Crea una copia de una zona que puede actualizarse directamente en este servidor.                                                                                                    |
|                                                                                                | C Zona secundaria                                                                                                    |
|                                                                                                | Crea una copia de una zona que ya existe en otro servidor. Esta opción ayuda a<br>equilibrar el proceso de carga de los servidores primarios y proporciona tolerancia a<br>errores.                                                        |
|                                                                                                | C Zona de rutas internas                                                                                                    |
|                                                                                                | Crea una copia de zona que contiene sólo servidor de nombres (NS), inicio de<br>autoridad (SOA) y quizá registros de adherencia de host (A). Un servidor que<br>contiene una zona de rutas internas no tiene privilegios sobre dicha zona. |
|                                                                                                | Almacenar la zona en Active Directory (sólo disponible si el servidor DNS es un<br>controlador de dominio grabable)                                                                                                    |
|                                                                                                | < Atrác Siguiente S Cancelar                                                                                                    |
|                                                                                                |                                                                                                    |

Nuestra red se encuentra bajo IPv4, a si que seleccionamos Zona inversa para IPv4.

| HATARIGT  HATARIGT  Conas de  Conas de  Reenviad | Nombre de la zona de búsqueda inversa<br>Una zona de búsqueda inversa traduce direcciones IP en nombres DNS.                                                                                                 |
|--------------------------------------------------|----------------------------------------------------------------------------------------------------|
| E Rigistros                                      | Elija si desea crear una zona de búsqueda inversa para direcciones IPv4 o direcciones<br>IPv6.<br>© Zona de búsqueda inversa para IPv4<br>© Zona de búsqueda inversa para IPv6<br>Atrás Siguiente > Cancelar |

Le ponemos el id de red 12.13.21

| 🛔 DNS 🛛 🗚                                                                                      | sistente para crear zona nueva 📃 🔰                                                                           |
|------------------------------------------------------------------------------------------------|----------------------------------------------------------------------------------------------------|
| <ul> <li>⊟ HATARIGT</li> <li>⊕ ☐ Zonas de</li> <li>☐ Zonas de</li> <li>⊕ ☐ Reenviad</li> </ul> | Nombre de la zona de búsqueda inversa<br>Una zona de búsqueda inversa traduce direcciones IP en nombres DNS. |
| ⊞ <b>m</b> Registros                                                                           | Para identificar la zona de búsqueda inversa, escriba el Id. de red o el nombre de zona.                     |
|                                                                                                | < Atrás Siguiente > Cancelar                                                                                 |

Al igual que en la zona directa, en la inversa nos guarda un archivo.

| L DNS                                                                                                | Asistente para crear zona nueva                                                                                                    | ×    |
|----------------------------------------------------------------------------------------------------|----------------------------------------------------------------------------------------------------|------|
| <ul> <li>➡ HATARIGT</li> <li>↓ ➡ ➡ Zonas de</li> <li>➡ ➡ Zonas de</li> <li>➡ ➡ ➡ Reenviad</li> </ul> | Archivo de zona<br>Puede crear un archivo de zona nuevo o usar un archivo copiado de otro<br>servidor DNS.                                                       |      |
| ⊕ 🛐 Registros                                                                                        | ¿Desea crear un archivo nuevo de zona o usar el archivo existente que copió de otro<br>servidor DNS?                                                             |      |
|                                                                                                    | Para usar este archivo existente, asegúrese primero de que se ha copiado en la carpeta %SystemRoot%\system32\dns en este servidor y haga luego dic en Siguiente. |      |
|                                                                                                    | < Atrás Siguiente > Cance                                                                                                    | elar |

No admitimos las actualizaciones automáticas.

| DNS<br>HATARIGT<br>Zonas de<br>Reenviac | Asistente para crear una zona nueva 🛛 🕹 |                                                                                                    |
|-----------------------------------------|-----------------------------------------|----------------------------------------------------------------------------------------------------|
|                                         | <ul> <li>HATARIGT</li> <li></li></ul>   | Actualización dinámica<br>Puede especificar si esta zona DNS aceptará actualizaciones seguras, no seguras<br>o no dinámicas.                                                                                                    |
|                                         | ⊕ <u>छि</u> Registros                   | Las actualizaciones dinámicas permiten que los equipos cliente DNS se registren y actualicen<br>dinámicamente sus registros de recursos con un servidor DNS cuando se produzcan cambios.<br>Seleccione el tipo de actualizaciones dinámicas que desea permitir:                                                                            |
|                                         |                                         | C Permitir sólo actualizaciones dinámicas seguras (recomendado para Active Directory)<br>Esta opción sólo está disponible para las zonas que están integradas en Active<br>Directory.                                                                                                    |
|                                         |                                         | <ul> <li>Permitir todas las actualizaciones dinámicas (seguras y no seguras)</li> <li>Se aceptan actualizaciones dinámicas de registros de recurso de todos los clientes.</li> <li>Esta opción representa un serio peligro para la seguridad porque permite<br/>aceptar actualizaciones desde orígenes que no son de confianza.</li> </ul> |
|                                         |                                         | No admitir actualizaciones dinámicas<br>Esta zona no acepta actualizaciones dinámicas de registros de recurso. Tiene que<br>actualizar sus registros manualmente.                                                                                                    |
|                                         |                                         | < Atrás Siguiente > Cancelar                                                                                                    |

En Inicio/ Herramientas Administrativas/ Zona Directa.

Clic derecho y agregamos un nuevo Registro. Marcamos el puntero PTR, para que automáticamente nos lo cree en la zona inversa.

Nos creamos el cliente

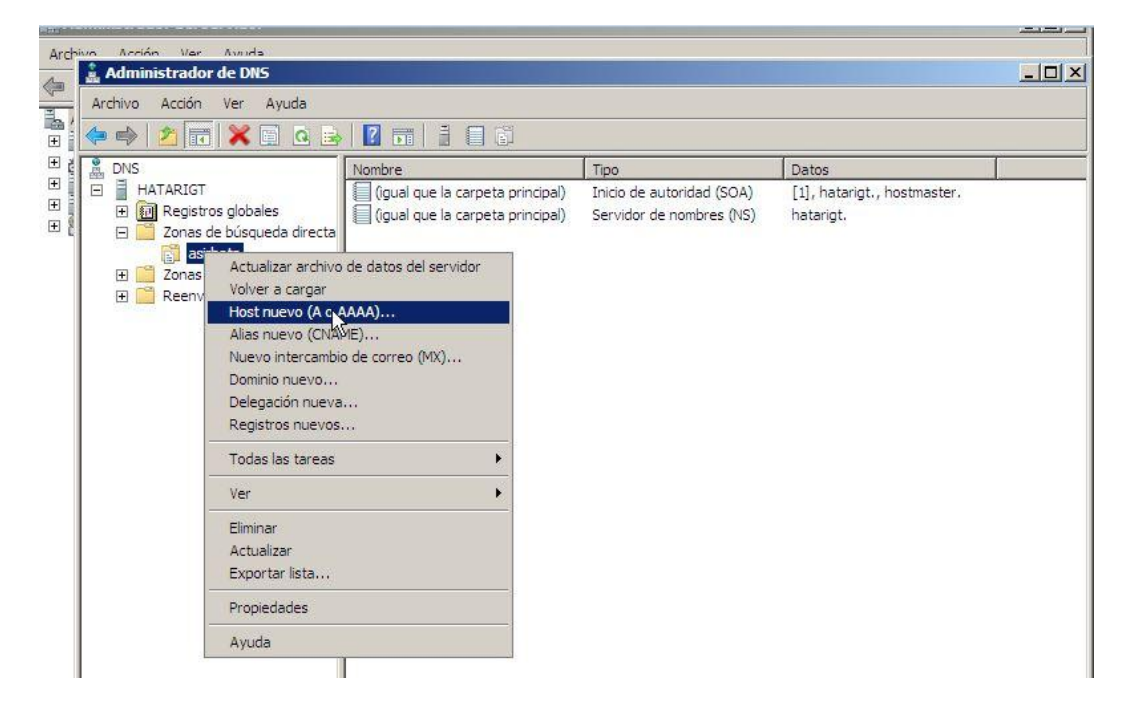

nuestro cliente sera w7:

| 🚊 DNS                                                                                                    | Nombre                                                                   | Тіро                                            | Datos    |
|----------------------------------------------------------------------------------------------------|--------------------------------------------------------------------------|-------------------------------------------------|----------|
| E HATARIGT                                                                                                    | (igual que la carpeta principal)                                         | Inicio de autoridad (SOA)                       | [3], hat |
| <ul> <li>Zonas de búsqueda directa</li> <li>asirhata</li> </ul>                                                                                                    | Host nuevo                                                               |                                                 | ×        |
| Zonas de búsqueda inversa 21.13.12.in-addr.arpa                                                                                                    | Nombre (si se deja en blanco, se usa el nombre del dominio<br>primario): |                                                 |          |
| ⊞ Reenviadores condicionales     ■     ■     ■     ■     ■     ■     ■     ■     ■     ■     ■     ■     ■     ■     ■     ■     ■     ■     ■     ■     ■     ■     ■     ■     ■     ■     ■     ■     ■     ■     ■     ■     ■     ■     ■     ■     ■     ■     ■     ■     ■     ■     ■     ■     ■     ■     ■     ■     ■     ■     ■     ■     ■     ■     ■     ■     ■     ■     ■     ■     ■     ■     ■     ■     ■     ■     ■     ■     ■     ■     ■     ■     ■     ■     ■     ■     ■     ■     ■     ■     ■     ■     ■     ■     ■     ■     ■     ■     ■     ■     ■     ■     ■     ■     ■     ■     ■     ■     ■     ■     ■     ■     ■     ■     ■     ■     ■     ■     ■     ■     ■     ■     ■     ■     ■     ■     ■     ■     ■     ■     ■     ■     ■     ■     ■     ■     ■     ■     ■     ■     ■     ■     ■     ■     ■     ■     ■     ■     ■     ■     ■     ■     ■     ■     ■     ■     ■     ■     ■     ■     ■     ■     ■     ■     ■     ■     ■     ■     ■     ■     ■     ■     ■     ■     ■     ■     ■     ■     ■     ■     ■     ■     ■     ■     ■     ■     ■     ■     ■     ■     ■     ■     ■     ■     ■     ■     ■     ■     ■     ■     ■     ■     ■     ■     ■     ■     ■     ■     ■     ■     ■     ■     ■     ■     ■     ■     ■     ■     ■     ■     ■     ■     ■     ■     ■     ■     ■     ■     ■     ■     ■     ■     ■     ■     ■     ■     ■     ■     ■     ■     ■     ■     ■     ■     ■     ■     ■     ■     ■     ■     ■     ■     ■     ■     ■     ■     ■     ■     ■     ■     ■     ■     ■     ■     ■     ■     ■     ■     ■     ■     ■     ■     ■     ■     ■     ■     ■     ■     ■     ■     ■     ■     ■     ■     ■     ■     ■     ■     ■     ■     ■     ■     ■     ■     ■     ■     ■     ■     ■     ■     ■     ■     ■     ■     ■     ■     ■     ■     ■     ■     ■     ■     ■     ■     ■     ■     ■     ■     ■     ■     ■     ■     ■     ■     ■     ■     ■     ■     ■     ■     ■     ■     ■     ■     ■     ■     ■     ■     ■     ■     ■ | hatari-PC                                                                | hatari-PC<br>Nombre de dominio completo (FQDN): |          |
|                                                                                                    | Nombre de dominio completo                                               |                                                 |          |
| 15                                                                                                    | hatari-PC.asirhata.                                                      |                                                 |          |
|                                                                                                    | Dirección IP:                                                            |                                                 |          |
|                                                                                                    | 12.13.21.8                                                               |                                                 | _        |
|                                                                                                    | ✓ Crear registro del punte                                               | ro ( PTR) asociado<br>Agregar host Cance        | elar     |

| 🛔 Administrador de DNS        |                                  |                           |                             | _ 8 × |
|-------------------------------|----------------------------------|---------------------------|-----------------------------|-------|
| Archivo Acción Ver Ayuda      |                                  |                           |                             |       |
|                               |                                  |                           |                             |       |
| 🛔 DNS                         | Nombre                           | Тіро                      | Datos                       |       |
| 🖂 🗧 HATARIGT                  | (igual que la carpeta principal) | Inicio de autoridad (SOA) | [6], hatarigt., hostmaster. |       |
| 🖃 🚞 Zonas de búsqueda directa | (igual que la carpeta principal) | Servidor de nombres (NS)  | hatarigt.                   |       |
| 📄 asirhata                    | 🗐 dientea                        | Host (A)                  | 12.13.21.16                 |       |
| E Zonas de búsqueda inversa   | ns1                              | Host (A)                  | 12.13.21.6                  |       |
| Reenviadores condicionales    | hatari-PC                        | Host (A)                  | 12.13.21.8                  |       |
| 🖃 💼 Registros globales        | NS IN                            |                           |                             |       |
| 题 Sucesos DNS                 |                                  |                           |                             |       |
|                               |                                  |                           |                             |       |

Ahora en Inicio /Ejecutar /cmd.

Escribimos nslookup y comprobamos como nos resuelve las direcciones DNS correctamente

como vemos nos resuelve tanto la directa como la inversa:

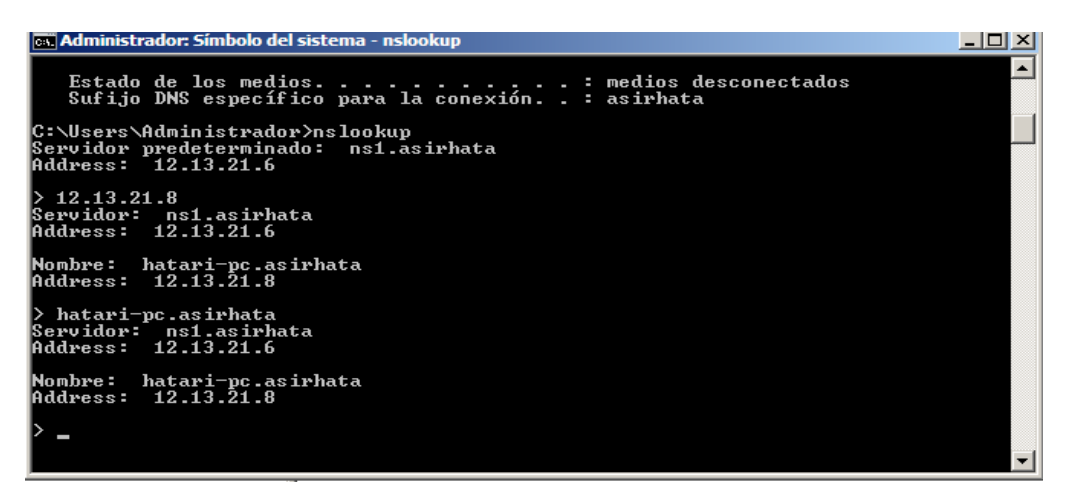